1. 要先去 vpn-matcher.draytek.com 申請一組帳號, 後後將要加進去的設備加進去..

| Logout 🔻 📭 🖌                             | VPN and Remote Access >> VPN            | Matcher Setup                   |       |            |          |
|------------------------------------------|-----------------------------------------|---------------------------------|-------|------------|----------|
| ts Setting                               | Enable Disable                          |                                 |       |            |          |
| cations                                  | VPN Matcher Server:                     | vpn-matcher.draytek.com : 31503 |       |            |          |
| Ind Remote Access<br>Dite Access Control | Account:                                | tbdtest                         |       |            |          |
| General Setup                            | Authkey:                                |                                 |       |            |          |
| Peer Identity                            | , , , , , , , , , , , , , , , , , , , , | OK                              |       |            |          |
| Matcher Setup                            |                                         | ÖK                              |       |            |          |
| ote Dial-in User                         | NAI Detection                           |                                 |       |            |          |
| TRUNK Management                         | STUN Server                             | Detect                          |       |            |          |
| icate Management                         |                                         |                                 |       |            |          |
|                                          | Group Device List                       |                                 |       | Get Li     | st       |
| PN                                       | Index Description                       | MAC Remote Network              | Model | Role       | Profile  |
| pplication                               | 1 2926L 00:1                            | ld:aa:6d:9a:50 192.168.11.0/24  | PC    | VPN Client |          |
| tics                                     | 2 2926Vac 00:1                          | ld:aa:70:32:e0 192.168.26.0/24  | PC    | VPN Server | Profile1 |

|                       | <b>Dray</b> <i>Tek</i> VPN Matcher |   |
|-----------------------|------------------------------------|---|
| VPN Device Management |                                    | С |
|                       | Device List Add device             |   |
|                       | 1                                  |   |
| Router description    | 2926Vac                            |   |
| Model                 | PC                                 |   |
| MAC Address           | 00:1d:aa:70:32:e0                  |   |
| Last Up time          | 2019-11-18 14:01:44 •              |   |
| Subnet mask           | 192.168.26.0/255.255.255.0         |   |

PS. 二台路由器, 一台要選當 Server, 一台當 Client

## 這裡指的 Mac address 是指路由器 LAN 端的 Mac, 如下圖位置:

| Dray Tek                              | Vigor29            | 26 Series        |      |                               | *                   | 12 144   |                  |   |
|---------------------------------------|--------------------|------------------|------|-------------------------------|---------------------|----------|------------------|---|
| Auto Logout V                         | Dashboard 👾        |                  |      |                               |                     |          |                  |   |
| A                                     |                    |                  |      |                               |                     |          |                  |   |
| Dashboard<br>Wizards<br>Online Status |                    | NAN1 QoS Dr      | ay]  | Tek Vigor292<br>Dual-WAN Secu | 26Ln<br>rity Router |          |                  |   |
| Search menu<br>WAN<br>LAN             | ON/OFFINIPS LTE V  | NAN2 WCF         | Ĩ    |                               |                     | <u>ן</u> |                  |   |
| Hotspot Web Portal<br>Routing<br>NAT  | Reset USB V        | VLAN DMZ         | LAI  | I⊁ P1 P2 P3                   | P4 WAN1             | P5 / WAI | N2 USB           |   |
| Hardware Acceleration                 | System Informat    | ion              |      |                               |                     |          | Status           |   |
| Firewall                              | Model Name         | Vigor2926Ln      |      | System Up Time                | 0:42:12             |          | Status           | — |
| User Management                       | Router Name        | TBD_195          |      | Current Time                  | Mon Nov 18 2019     | 06:10:19 | Operational      |   |
| CSM                                   | Firmware Version   | 3.9.2_RC2        |      | Build Date/Time               | Nov 14 2019 09:2    | 1:56     | Bridge mode      |   |
| Bandwidth Management                  | LAN MAC Address    | 00-1D-AA-6D-9A-5 | 50   |                               |                     |          | Disabled         |   |
| Applications                          |                    |                  |      | 1                             |                     |          | Access Tech      |   |
| VPN and Remote Access                 | IPv4 LAN Inform    | ation            |      |                               |                     |          | LTE              |   |
| Remote Access Control                 |                    | IP Address       | DHCP |                               | IP Address          | DHCP     | Band             |   |
| PPP General Setup                     | LAN1               | 192.168.11.1/24  | v    | LAN2                          | 192.168.2.1/24      | v        | E-UTRA Op Band 3 |   |
| Admin mode                            | LAN3               | 192 168 3 1/24   | v    | LAN4                          | 192.168.4.1/24      | v        | Operator         |   |
| 192.168.11.1/cgi-bin/V2X00.cgi?sF     | ormAuthStr=Fi7FQSZ | dreyaEhp&fid=6   |      |                               |                     |          |                  | • |

2. 當二台要建 VPN 設備的 vigor router, 都在 vpn-matcher 平台加好後, 改點到路由器, VPN matcher 選項, 如附件, 重點在 AuthKey 要由 VPN-Matcher 提供

|                             | Dray Tek VPN Matcher       |   |
|-----------------------------|----------------------------|---|
| VPN Device Management       |                            | С |
|                             | Device List Add device     |   |
| Authkey: znCpGPZElyWzgtLe 🚯 |                            |   |
|                             | 1                          |   |
| Router description          | 2926Vac                    |   |
| Model                       | Vigor 2926ac               |   |
| MAC Address                 | 00:1d:aa:70:32:e0          |   |
| Last Up time                | 2019-11-19 08:10:21 🔹      |   |
| Subnet mask                 | 192.168.26.0/255.255.255.0 |   |
| VPN Server                  | Yes                        |   |
| Action                      | ∅ ① ×                      |   |

找到這組 AuthKey, 將他 copy 到 Vigor Router, VPN Matcher Setup 上使用.

| Auto Logout 🔻 🛛 🥡     | VPN and Remote Access >> VPN            | I Matcher Setup                 |       |            |          |
|-----------------------|-----------------------------------------|---------------------------------|-------|------------|----------|
| Objects Setting       | Frahla      Disabla                     |                                 |       |            |          |
| Bandwidth Management  |                                         |                                 |       |            |          |
| /PN and Remote Access | VPN Matcher Server:                     | vpn-matcher.draytek.com : 31503 |       |            |          |
| Remote Access Control | Account:                                | tbdtest                         |       |            |          |
| PPP General Setup     | Authkey:                                | •••••                           |       |            |          |
| IPsec Peer Identity   | , · · · · · · · · · · · · · · · · · · · |                                 |       |            |          |
| VPN Matcher Setup     |                                         | OK                              |       |            |          |
| Remote Dial-in User   | NAT Detection                           |                                 |       |            |          |
| LAN to LAN            |                                         |                                 |       |            |          |
| Connection Management | STUN Server                             | Detect                          |       |            |          |
| ertificate Management |                                         |                                 |       | 0.11       |          |
|                       | Group Device List                       |                                 |       | Get Lis    | st       |
| SL VPN                | Index Description                       | MAC Remote Network              | Model | Role       | Profile  |
| B Application         | 1 2926L 00:                             | 1d:aa:6d:9a:50 192.168.11.0/24  | PC    | VPN Client |          |
| stem Maintenance      | 2 2926Vac 00:                           | 1d:aa:70:32:e0 192.168.26.0/24  | PC    | VPN Server | Profile1 |

| <b>Dray</b> Tek                                                                                                    | Vigor2926 Series                                                                                                    | 合言 田 日 日 日                                                           |
|----------------------------------------------------------------------------------------------------|----------------------------------------------------------------------------------------------------|----------------------------------------------------------------------|
| Auto Logout 🔻 📭                                                                                                    | VPN and Remote Access >> VPN Matcher Setup                                                                                                    |                                                                      |
| Objects Setting<br>CSM<br>Bandwidth Management<br>Applications<br>VPN and Remote Access<br>Remote Access Control<br>PPP General Setup<br>IPsec General Setup<br>IPsec General Setup<br>IPsec Peer Identity<br>VPN Matcher Setup | • Enable    VPN Matcher Server:   vpn-matcher.draytek.com   Account:   tbdtest   Authkey:   OK                                                                                                    |                                                                      |
| OpenVPN<br>Bemete Diel in User                                                                                                    | NAT Detection                                                                                                    |                                                                      |
| LAN to LAN<br>VPN TRUNK Management<br>Connection Management<br>Certificate Management<br>LTE                                                                                                    | STUN Server Detect<br>Group Device List                                                                                                    | Get List                                                             |
| Wireless LAN<br>SSL VPN<br>USB Application<br>System Maintenance                                                                                                    | Index         Description         MAC         Remote Network           1         2926L         00:1d:aa:6d:9a:50         192.168.11.0/24           2         2926Vac         00:1d:aa:70:32:e0         192.168.26.0/24 | Model Role Profile<br>PC VPN Client<br>PC VPN Server <u>Profile1</u> |
| Admin mode<br>Status: Ready                                                                                                    |                                                                                                    |                                                                      |

二台的 Pre-share Key and Local IP 都需填,若不知道就二個都填一樣較簡單.

| uto Logout 🔻 IR6                                           | VPN and Remote Access >> VPN Matcher Set    | up                                        |
|------------------------------------------------------------|---------------------------------------------|-------------------------------------------|
| jects Setting                                              | Configured VPN Type:                        | IPsec                                     |
| plications<br>N and Remote Access<br>emote Access Control  | IKE phase 1 mode(IKEv1):<br>Select Profile: | Aggressive mode [Index] [Status] [Name] • |
| PP General Setup<br>sec General Setup<br>sec Peer Identity | Profile Name:                               |                                           |
| PN Matcher Setup                                           | Server Address                              | udp.aa7032e0.local                        |
| N to LAN<br>N TRUNK Management                             | Pre-shared Key:<br>Local ID:                | 12364 characters                          |
| tificate Management                                        | Local Network IP:                           | 192.168.11.1                              |
| L VPN<br>B Application                                     | Local Network Mask:<br>Remote Network IP:   | 255.255.255.0<br>192.168.26.0             |
| tem Maintenance                                            | Remote Network Mask:                        | 255.255.255.0                             |

都設好之後,就可以去查 VPN 有無連線.